# MS lab Instructions to use Data PC

Data PC is physically located YSK 5<sup>th</sup> floor (next printer), and it can be used remotely (or locally) for viewing, analyzing, and reporting chromatographic and MS data. If you have stored your data on S:\chem-MS\_lab or on a hard drive, you can reserve this PC from *Infrabooking* and get access to MS software.

#### How to get access

If you want to use data PC for data analysis, you need to do following:

- 1. Add access to reserve data PC in *Infrabooking* and to remotely connect to data PC (send email containing your HAKA login name to <u>Elina.o.kalenius@jyu.fi</u>)
- 2. Add access to S:\chem-MS\_lab (send HelpJYU ticket and request for access, Lab manager will then accept the request).

How to transfer your data on S:\chem-MS\_lab

1. Start VPN connection on instrument PC and sign in using your own credentials (JYU)

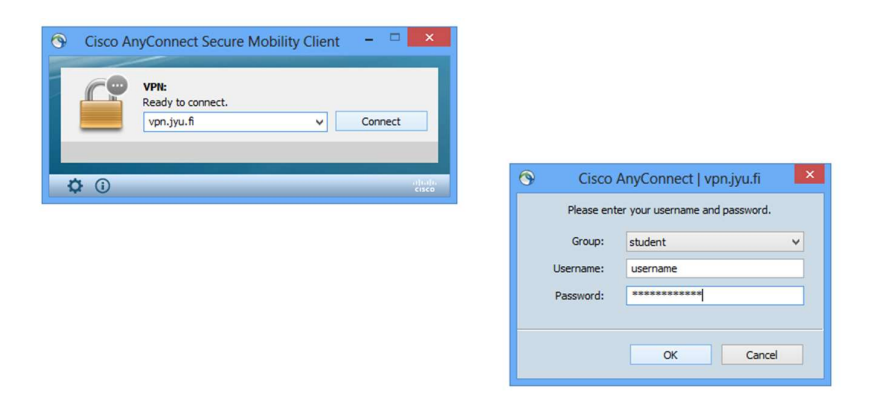

 In File Explorer under "This PC" Map Network drive. Select S-drive and folder <u>\fileservice.ad.jyu.fi\commonshare</u>. If asked, type your credentials (use <u>username@ad.jyu.fi</u> as login).

|                                                                                             | ×       | Windows Security                     | ×                         |  |
|---------------------------------------------------------------------------------------------|---------|--------------------------------------|---------------------------|--|
|                                                                                             |         | Enter network credentials            |                           |  |
| Minkä verkkokansion haluat määrittää?                                                       |         | Enter your credentials to connect to | o: fileservices.ad.jyu.fi |  |
| Määritä yhteyden muodostamista varten asemakirjain ja kansio:                               |         |                                      |                           |  |
| Asema: S: V                                                                                 |         | username@ad.jyu.fi                   |                           |  |
| Kansio: Mileservices.ad.jyu.fi\commonshare V Selaa                                          |         |                                      | 0                         |  |
| Esimerkki: \\palvelin\jakoresurssi                                                          |         |                                      |                           |  |
| Muodosta yhteys uudelleen kirjauduttaessa                                                   |         | Domain: ad.jyu.fi                    |                           |  |
| Muodosta yhteys eri tunnistetiedoilla                                                       |         | Permember my credentials             |                           |  |
| Muodosta yhteys verkkosivustoon, jota voit käyttää tiedostojen ja kuvien<br>tallentamiseen. |         |                                      | uais                      |  |
|                                                                                             |         | ОК                                   | Cancel                    |  |
| Valmis                                                                                      | Peruuta |                                      |                           |  |

3. Copy your data in your own folder in S:\chem-MS\_lab.

# How to access the data PC

1. Reserve data PC from *Infrabooking*. NOTE: you cannot enter the data PC without reservation because another user might be using that.

# For Remote use

- 2. Open *Remote Desktop Connection* from your workstation when you are connected to ad.jyu.fi. You can locate *Remote Desktop Connection* if you type "remote" in search field.
- 3. For computer type: CHEM2110-D01.chem.jyu.fi, and press Connect.

| nemote                                                        | Desktop Connection                                                                                                   | —       |   | $\times$ |
|---------------------------------------------------------------|----------------------------------------------------------------------------------------------------|---------|---|----------|
|                                                               | Remote Desktop<br>Connection                                                                                         |         |   |          |
| Computer:<br>User name:<br>Saved crede<br>You can <u>edit</u> | CHEM2110-D01<br>JYUNET\elorkale<br>ntials will be used to connect to this con<br>or <u>delete</u> these credentials. | ∽       |   |          |
| Show O                                                        | ptions                                                                                                    | Connect | Н | elp      |

4. When you are finished, remember to switch off your connection and sign out from the remote PC.

# For local use

- 2. You can find data PC in lobby of YSK 5<sup>th</sup> floor.
- 3. Sign to PC using your JYU credentials.
- 4. Sign out when you have finished your data analysis.
- 5. DO NOT Switch off computer!